## 참고3 임시공역 지정 후, 내 NOTAM 확인하기

※ 지정 받은 기간 내에 더 이상 공역을 사용하지 않는 경우, 공역총괄과(053-668-0256)로 NOTAM 취소 요청을 해주시면 효율적인 공역관리에 큰 도움이 될 수 있습니다.

## ① AIM사이트 접속(https://aim.koca.go.kr)

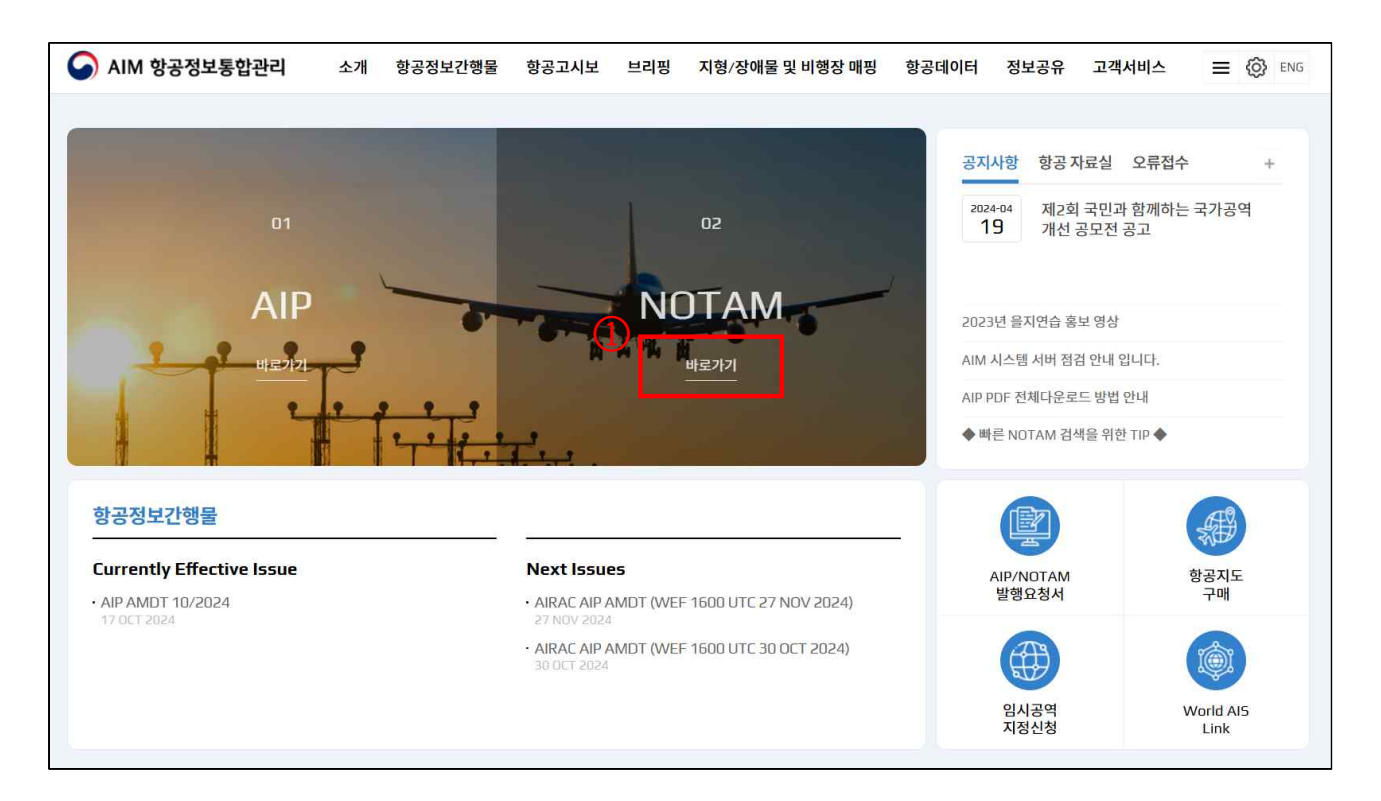

## ② 지정 일시 설정→지정 좌표 입력→검색→NOTAM 번호 확인 가능

- \* 시간: UTC 기준(KST 9시간)
- \*\* 좌표 입력 예시 : 360000N1260000E

| 0 =    | स्म 💿 द्रुया    | 0.           |             |       |            |            |                                  |                        |               |             |                |
|--------|-----------------|--------------|-------------|-------|------------|------------|----------------------------------|------------------------|---------------|-------------|----------------|
|        | 지작일자            |              | ☐ 2024-10-2 | 27    | G 1500     |            | • 발효 종료일자                        | 🛱 2024-10-29           | C             | 1459        |                |
| • SER  | IES             |              | A C D       | E G   | Z SNOWT/   | AM         | NOTAM NO                         |                        |               |             |                |
| • ELE  | VATION          |              | LOWER 000   | FL    | UPPER 999  | FL FL      | LOCATION                         |                        |               |             |                |
| • AIRS | SPACE           | (3) <b>-</b> | All         | 금지공역  | 제한공역       | 임시제한공역     | 공역유보                             |                        |               |             |                |
| • TEX  | • TEXT 372320N1 |              |             | 549E  |            |            | * 여러개의 단어로 검색을 원할 경우 '&' 구분하여 입력 |                        |               |             |                |
|        |                 |              |             |       |            |            |                                  |                        |               | 4           | 검색             |
|        |                 |              |             |       |            |            |                                  | KML다운로드                | 인쇄 역          | ᅨ셀다운로드      | 지도보기           |
|        | ISSUE TIME      | LOCATIO      | N NOTAM NO  | QCODE | START TIME | END TIME   |                                  | FULL TEXT              |               |             |                |
|        | 24-10-22 09:35  | RKRR         | E4809/24    | ORTCA | 2410280600 | 2410280607 | TEMPO RESTRICTED AREA ACT AS     | FLW A CIRCLE RADIUS 0. | IGNM CENTERED | ON 372320N1 | 264549E CTC FI |
|        |                 |              |             |       |            |            |                                  |                        |               |             |                |

## ③ NOTAM 상세보기 및 지도보기 기능

| 소개                                           | 항공정보간행동                                                                                                    | 물 항공고시보                                                                                          | 브리핑                        | 지형/장애물 및 비행장 매핑   | 항공데이터      | 정보공유 |
|----------------------------------------------|----------------------------------------------------------------------------------------------------|--------------------------------------------------------------------------------------------------|----------------------------|-------------------|------------|------|
| N                                            | NOTAM NO                                                                                                    | . E4809/24                                                                                       |                            |                   |            | ×    |
| G<br>22<br>(E<br>Q<br>A<br>2<br>A<br>C<br>F) | G RKZZNAXX<br>20935 RKRRYNYX<br>4809/24 NOTAMI<br>)RKRR/ <u>QRTCA</u> /IV/<br>)RKRR B)2410280<br>)TEMPO RESTRICT<br>CIRCLE RADIUS 0.<br>TC POINT : | N<br>/80/W/000/017/372<br>/600 C)2410280607<br>TED AREA ACT AS FLV<br>.16NM CENTERED Of<br>/15L) | 3N12646E<br>W<br>N 372320N | E001<br>I1264549E |            |      |
| /E                                           | 항목                                                                                                    |                                                                                                  |                            | 내용                |            |      |
| 1                                            | NOTAM번호                                                                                                    | E4809/24신규                                                                                       |                            |                   |            |      |
| ł                                            | 비행정보구역                                                                                                    | 인천비행정보구역(R                                                                                       | KRR)                       |                   |            |      |
| C                                            | DCODE                                                                                                    | 임시제한구역 활성호                                                                                       | (ORTCA)                    |                   |            |      |
| ł                                            | 비행방식                                                                                                    | 계기비행(IFR) 및 시                                                                                    | 계비행(VFF                    | 2)                |            |      |
| ţ                                            | 목적                                                                                                    | PIB포함, 항공기운힝                                                                                     | F                          |                   |            |      |
|                                              |                                                                                                    |                                                                                                  |                            | mapy              | riew Close |      |
|                                              |                                                                                                    |                                                                                                  |                            |                   |            | 9    |
| ΓΑΜ ΝΟ                                       | QCODE                                                                                                    | START TIME EN                                                                                    | ID TIME                    |                   | FU         |      |

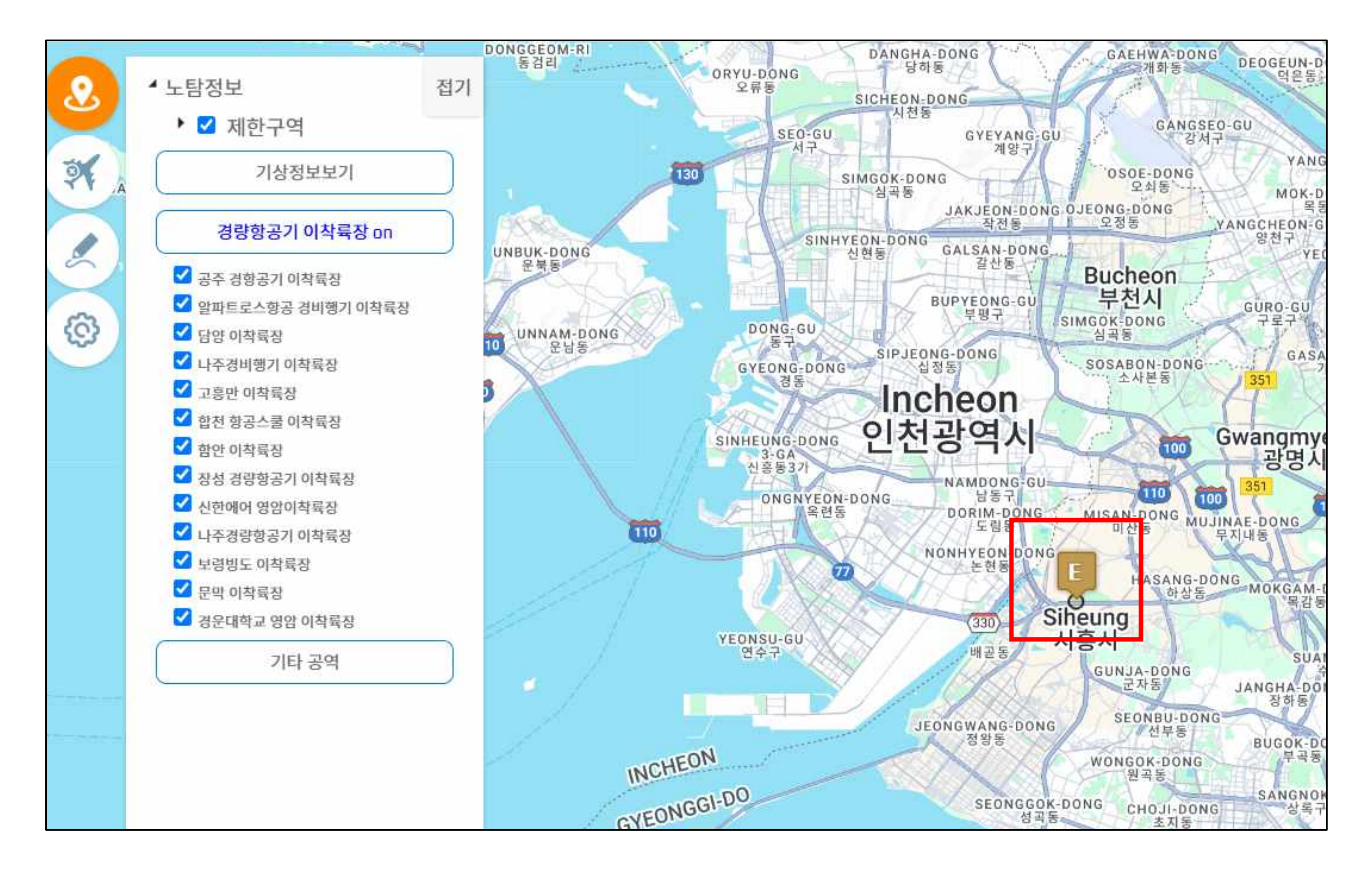